【ATOK 2013編】

■長い英単語もミスなくラクに入力するマル秘テク

つづりが曖昧な英単語を入力するときは、英語入力モードに切り替えるとよいでしょう。入力した 文字で始まる英単語が推測変換の候補として表示され、その中から目的の英単語を選択するだ けで入力できます。つづりミスを防ぐことができます。

1. 言語バーの[あ]を右クリックして、[入力文字種-半角英字]を選択し、英語入力モードに切り 替えます。[Caps Lock]キーを押して切り替える方法もあります。

※Windows 7の場合は、ATOKパレットの[あ](入力文字種)をクリックして、[半角英字]を選択します。

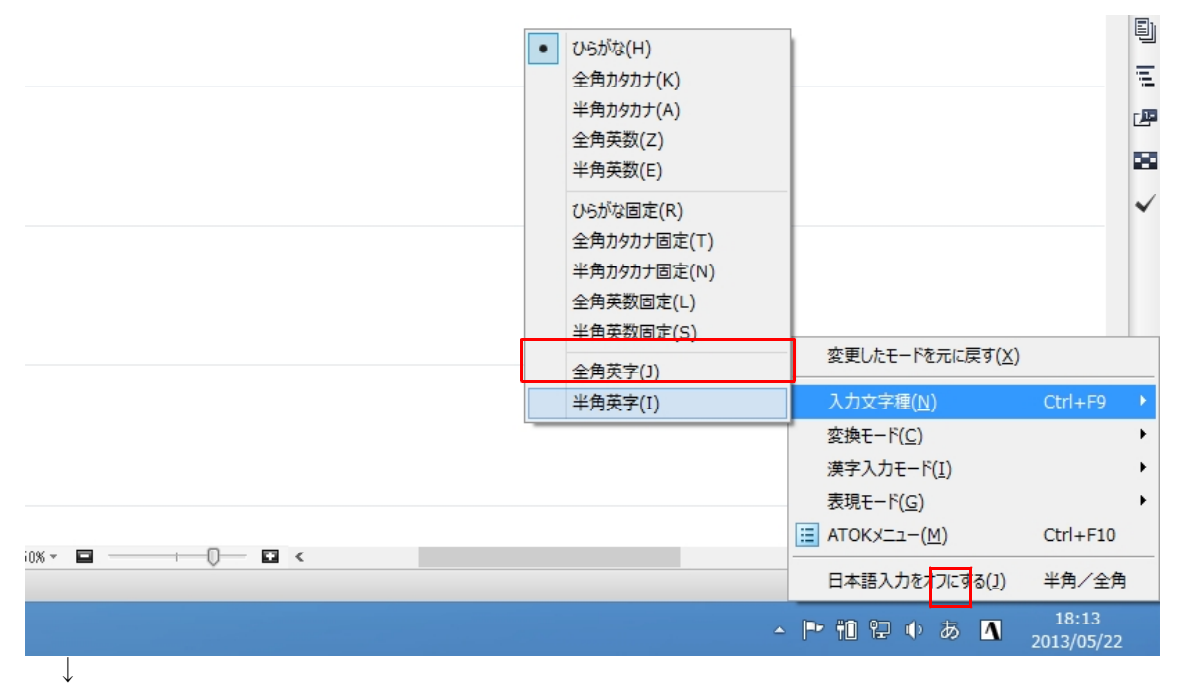

2. 英単語の先頭の数文字を入力していきます。英単語や英文の推測候補が表示されます。

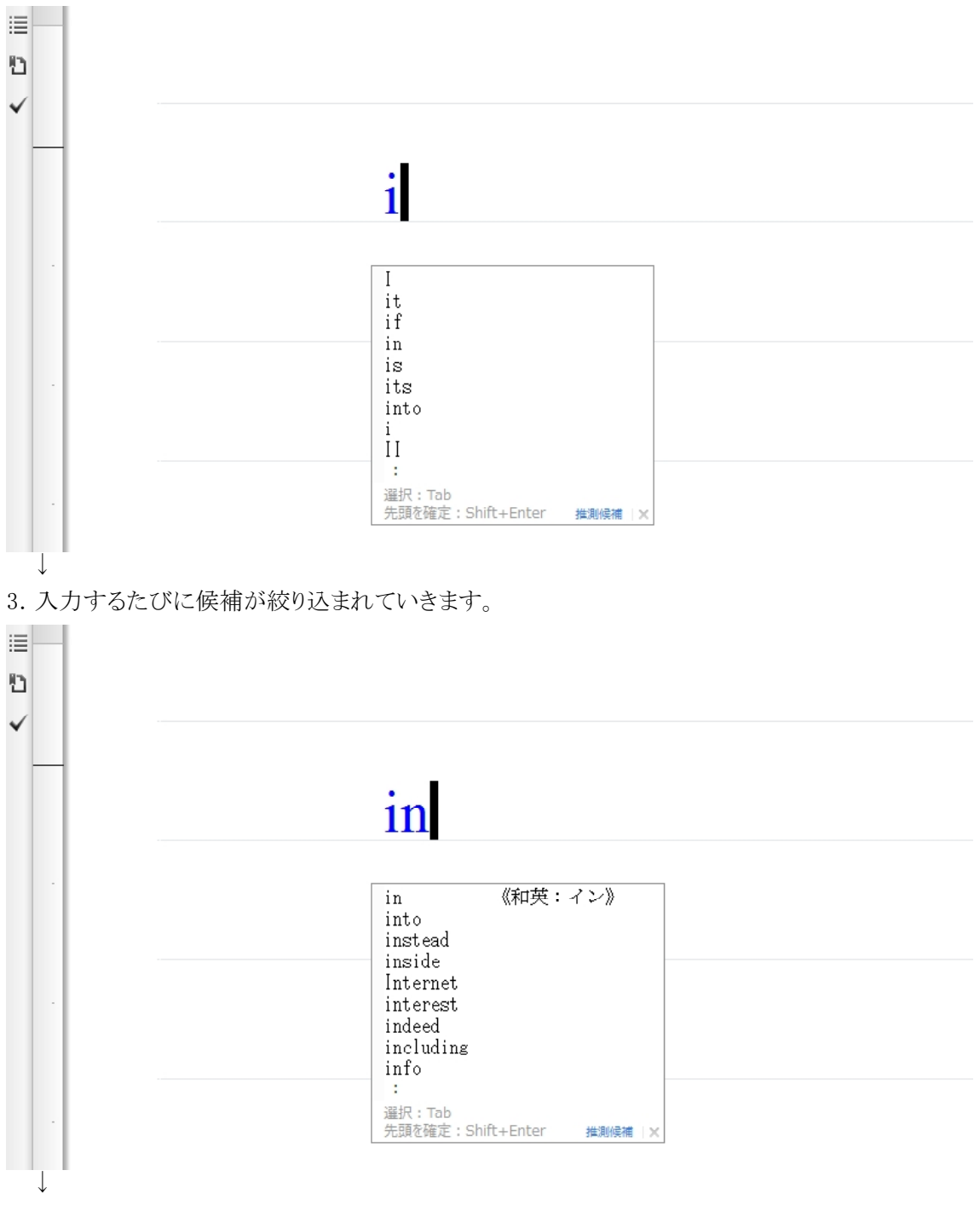

4. 目的の候補が表示されたら、[↓]キーを押して選択します。

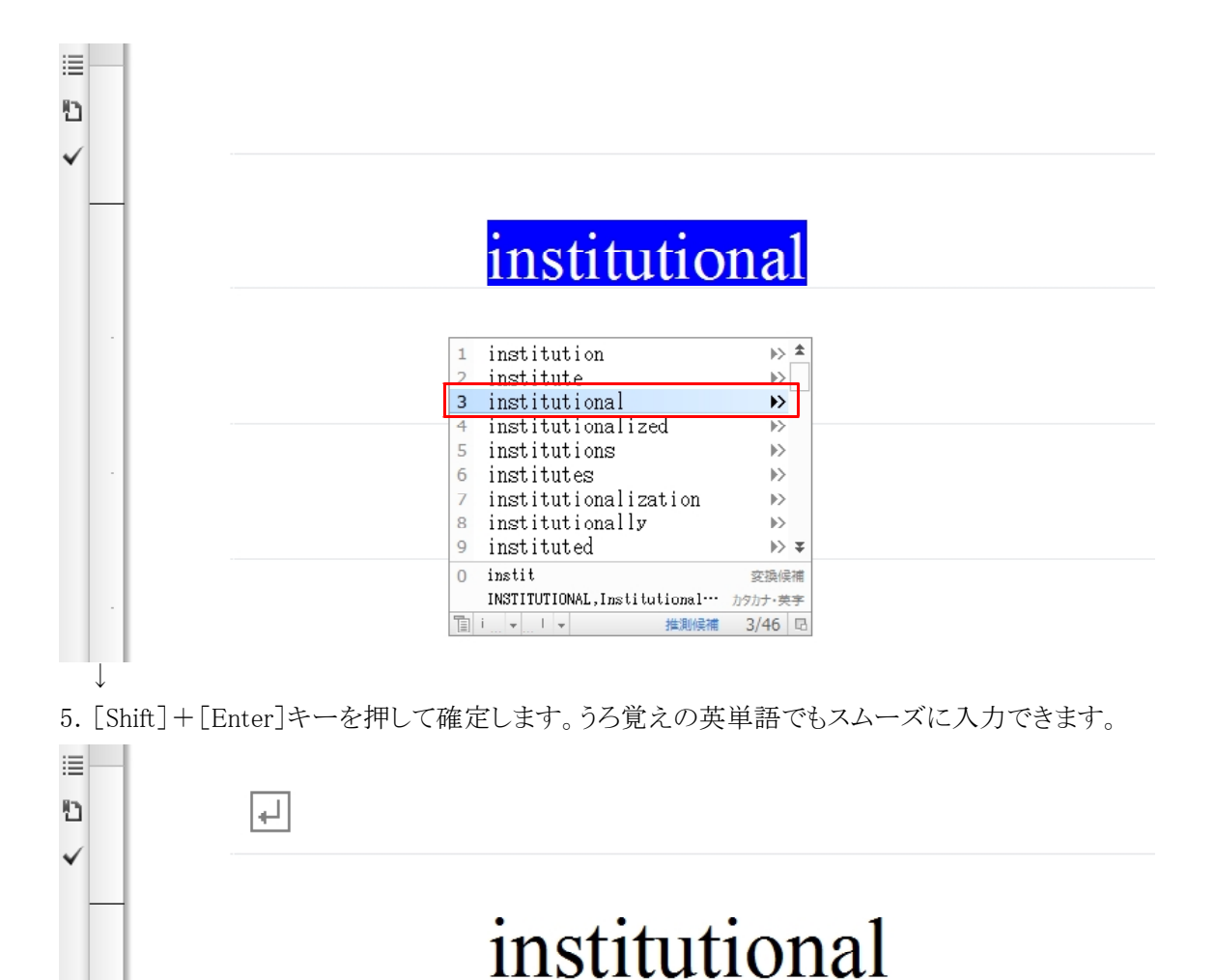

## - 3 -